## Finding Computer Specs MacOS

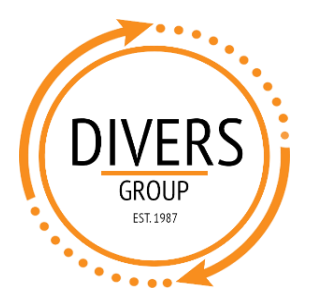

1. Click the Apple icon in the top left corner of your screen and select "About This Mac".

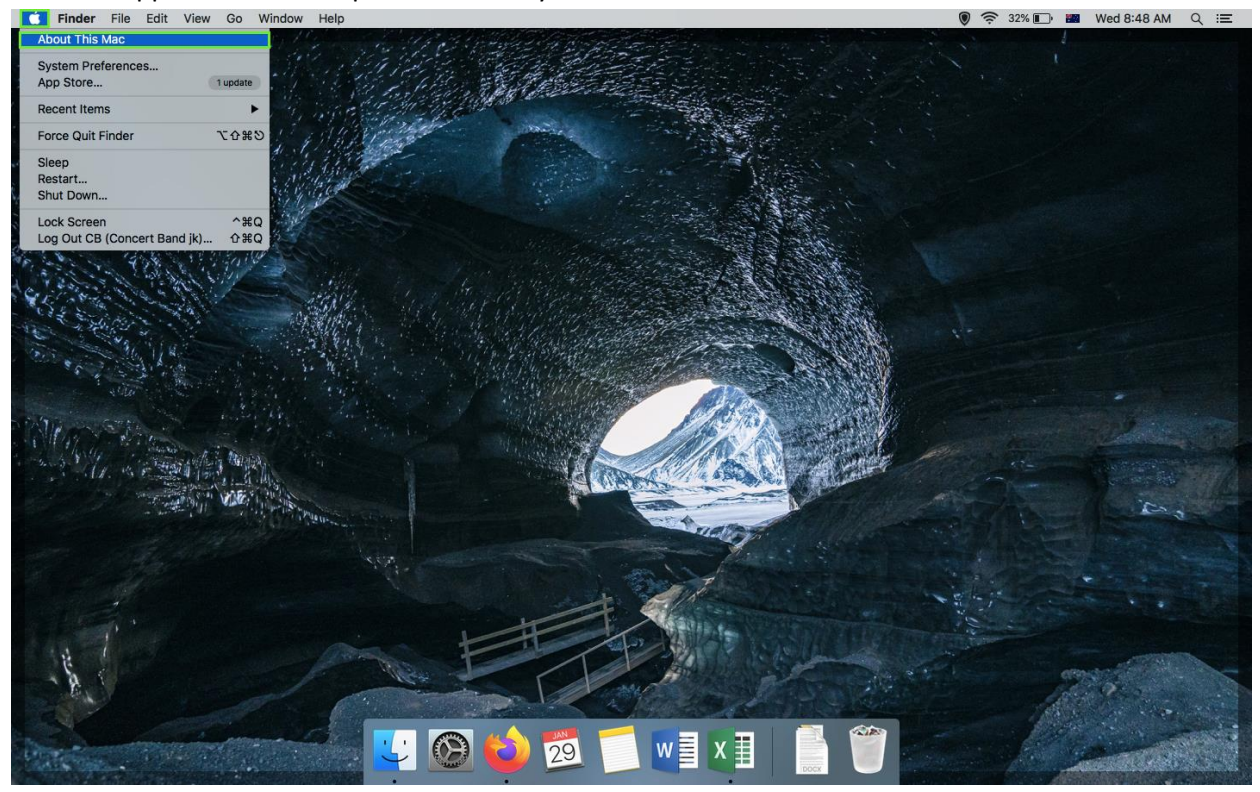

## 2. Here you can find:

e.

- a. Operating System (i.e. MacOS)
- b. Model (e.g. MacBook Air (13-inch, Mid 2013)
- c. Processor (e.g. 1.3 GHz Intel Core i5)
- d. RAM (e.g. 4 GB)

| 0    | Overview   | Displays  | Storage      | Support     | Service         |  |
|------|------------|-----------|--------------|-------------|-----------------|--|
|      |            | _         |              | <b>.</b>    |                 |  |
|      |            | a n<br>Ve | rsion 10.13. | High        | Sierra          |  |
| 633  | and and    | b Ma      | cBook Air (  | 13-inch, Mi | d 2013)         |  |
| Sec. | A CONTRACT | d Me      | emory 4 GE   | 3 1600 MHz  | DDR3            |  |
|      | till and   | Gr        | aphics Inte  | HD Graphi   | cs 5000 1536 MB |  |
|      | -the -     | Se        | rial Number  |             |                 |  |
|      |            | s         | ystem Repo   | rt So       | ftware Update   |  |
|      |            |           |              |             |                 |  |
|      |            |           |              |             |                 |  |

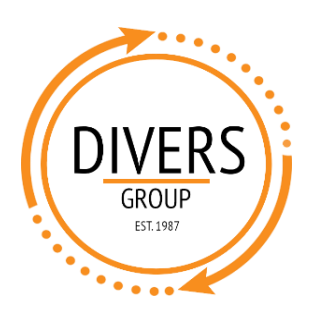

3. Then click on the "Storage" tab.

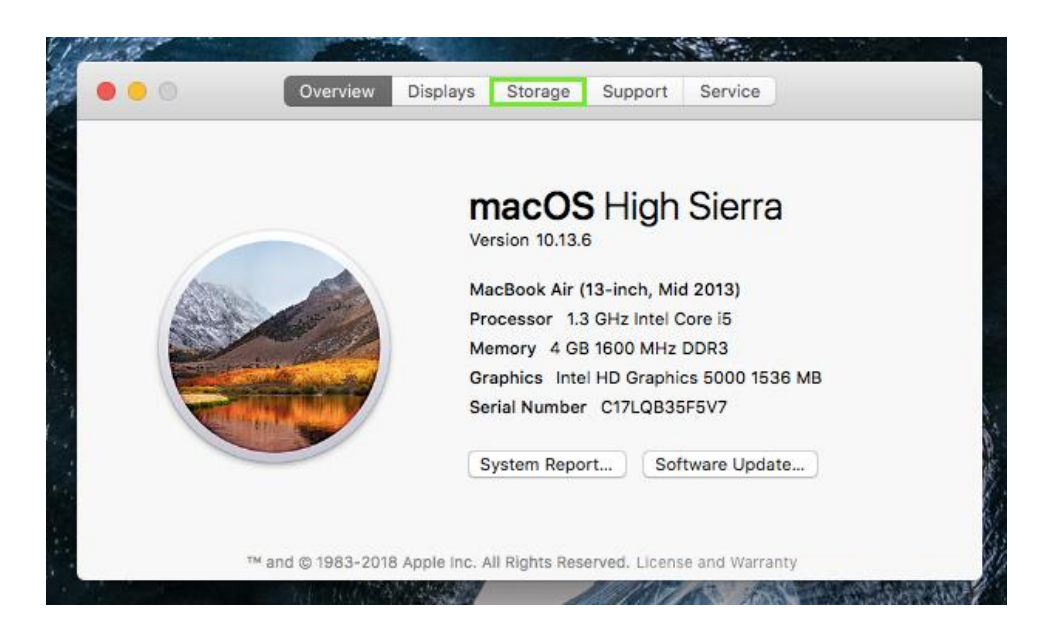

4. Find your total storage. If the two numbers appear different, either will do (e.g. 121 GB or 121.12 GB).

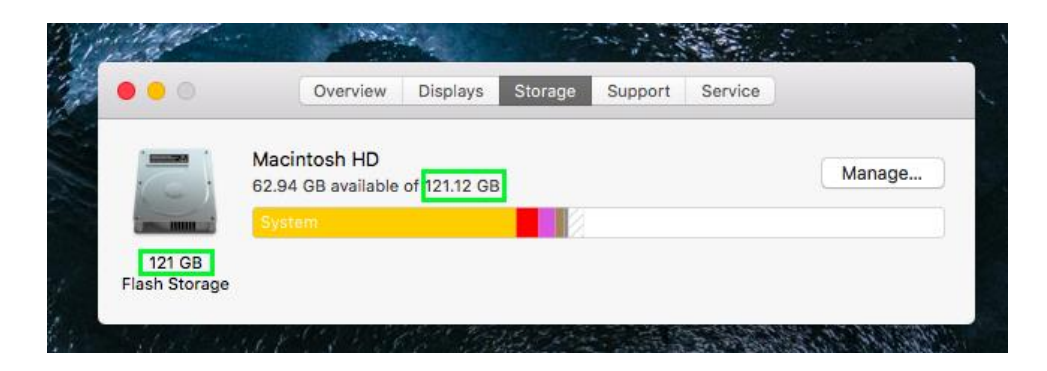